# All Project Budget Summary

이 문서는 CURVC Project Budget의 전체 프로젝트 summary에 대한 정보를 공유하기 위해 작성되었다.

| s |
|---|
|   |

- All Project Budget Summary
  - Selected Projects • Planned vs. Éxecuted
    - Budget dashboard

## All Project Budget Summary

CURVC Project Budget은 예산 관리를 집행하고 있는 전체 프로젝트의 Summary를 제공합니다.

전체 프로젝트의 Summary를 확인하기 위해 다음 조건이 필요합니다.

Project Budget Administrator

Project Budget Administrator를 추가하기 위해 다음 가이드를 참고하시기 바랍니다.

Global Permissions

#### Selected Projects

Selected Projects에서는 예산을 확인하고 싶은 프로젝트를 선택할 수 있습니다.

Project를 선택하기 위해 다음 절차를 따르세요.

- 상단 Budget 메뉴를 선택합니다.
   Project budget > Summary 메뉴를 선택합니다.
   우측 끝에서 Selected projects를 선택합니다.
   선택하기를 희망하는 프로젝트를 선택합니다.

다음 그림은 Selected Projects의 예시를 보여줍니다.

| ≡ 🛱 JIRA Dashboards - P         | rojects - Issues - Boards -                     | BigPicture - Budget                                                                        | More - Create  | Search          | ० 🕫 ७- 🌣- 📆-              |
|---------------------------------|-------------------------------------------------|--------------------------------------------------------------------------------------------|----------------|-----------------|---------------------------|
| Project budget                  |                                                 |                                                                                            |                |                 |                           |
| Summary<br>Expenses<br>Worklogs | Summary<br>You can gain insight into your proje | Selected projects: 7 •<br>✓ Scrum1 - 이영주 시험용<br>✓ Bidding System Project<br>✓ off LED Test |                |                 |                           |
| Expense account                 | Project                                         |                                                                                            | Planned budget | Executed budget | ✓ POS Project             |
| Salary                          | ALM Demo                                        | Labor costs                                                                                | 3,000,000원     | 66,800원         | ✓ Project Budget for Jira |
|                                 | (2018-01-01 ~ 2018-12-31)                       | Expenses                                                                                   | 20,000,000원    | 500,010원        | ✓ Clean project           |
|                                 |                                                 | Total                                                                                      | 23,000,000원    | 566,810원        | 22,433,190원               |
|                                 | Bidding System Project                          | Labor costs                                                                                | 1,000원         | 80,800원         | -79,800원                  |
|                                 | (2017-12-26 ~ 2018-03-26)                       | Expenses                                                                                   | 1,000원         | 637,000원        | -636,000원                 |
|                                 |                                                 | Total                                                                                      | 2,000원         | 717,800원        | -715,800원                 |
|                                 | Clean project<br>(2017-12-19 ~ 2018-03-19)      | Labor costs                                                                                | 1,000원         | 0원              | 1,000원                    |
|                                 |                                                 | Expenses                                                                                   | 1,000원         | 0원              | 1,000원                    |
|                                 |                                                 | Total                                                                                      | 2,000원         | 0원              | 2,000원                    |
|                                 |                                                 |                                                                                            |                |                 |                           |

### Planned vs. Executed

Planned vs. Executed는 선택된 전체 프로젝트의 계획 예산 대비 집행된 예산을 나타냅니다. 왼쪽 항목에 대한 설명을 다음 같습니다.

- Labor costs
- Worklog에 대한 개인별 시급을 반영한 합계를 나타냅니다. Expenses
- Worklog 외의 별도의 Expense에 대한 합계를 나타냅니다. Total
- Labor cost와 Expense의 합계를 나타냅니다.

오른쪽 항목의 설명을 다음과 같습니다.

- Planned budget 계획된 예산을 나타냅니다.
  Execute budget 현재까지 집행된 예산을 나타냅니다.
- Remaining budget 남아있는 전체 예산을 나타냅니다.

다음 그림은 선택된 프로젝트 범위에서 Summary의 Planned vs. Executed를 보여줍니다.

| ≡ ŸJIRA Dashboards - P          | rojects - Issues - Boards -                     | BigPicture - Budget      | More - Create                | Search          | ० इर १० कर 🐻           |
|---------------------------------|-------------------------------------------------|--------------------------|------------------------------|-----------------|------------------------|
| Project budget                  |                                                 |                          |                              |                 |                        |
| Summary<br>Expenses<br>Worklogs | Summary<br>You can gain insight into your proje | ect budget by visualized | the projects cost and person | nel trends.     | Selected projects: 7 + |
| Expense account                 | Project                                         |                          | Planned budget               | Executed budget | Remaining budget       |
| Salary                          | ALM Demo                                        | Labor costs              | 3,000,000원                   | 66,800원         | 2,933,200원             |
|                                 | (2018-01-01 ~ 2018-12-31)                       | Expenses                 | 20,000,000원                  | 500,010원        | 19,499,990원            |
|                                 |                                                 | Total                    | 23,000,000원                  | 566,810원        | 22,433,190원            |
|                                 | Bidding System Project                          | Labor costs              | 1,000원                       | 80,800원         | -79,800원               |
|                                 | (2017-12-26 ~ 2018-03-26)                       | Expenses                 | 1,000원                       | 637,000원        | -636,000원              |
|                                 |                                                 | Total                    | 2,000원                       | 717,800원        | -715,800원              |
|                                 | Clean project                                   | Labor costs              | 1,000원                       | 0원              | 1,000원                 |
|                                 | (2017-12-19 ~ 2018-03-19)                       | Expenses                 | 1,000원                       | 0원              | 1,000원                 |
|                                 |                                                 | Total                    | 2,000원                       | 0원              | 2,000원                 |
|                                 |                                                 |                          |                              |                 |                        |

#### Budget dashboard

Budget dashboard는 선택된 프로젝트 범위에서 예산 집행 현황에 대한 다양한 차트를 나타내고 있습니다. 현재 지원되는 차트는 다음과 같습니다.

- Budget trends 월별 집행된 예산의 누적 차트를 나타냅니다.
  Monthly trends
- 월별 집행된 Labor costs와 Expenses를 나타냅니다.
- Labor costs by type 이슈 타입별로 소요된 Labor costs를 나타냅니다.
- Expenses by type Expense 타입 별 소요된 비용을 나타냅니다.

다음 그림은 Budget dashboard의 예시를 보여주고 있습니다.

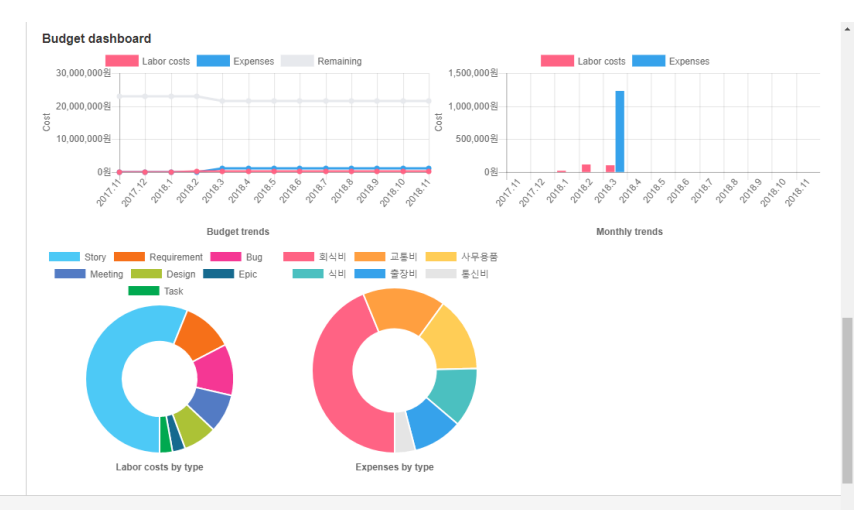

Atlassian JIRA Project Management Software (v7.6.2#76004-sha1:a2a9d7d) · About JIRA · Report a problem